## Stappenplan pixlr en chromebook

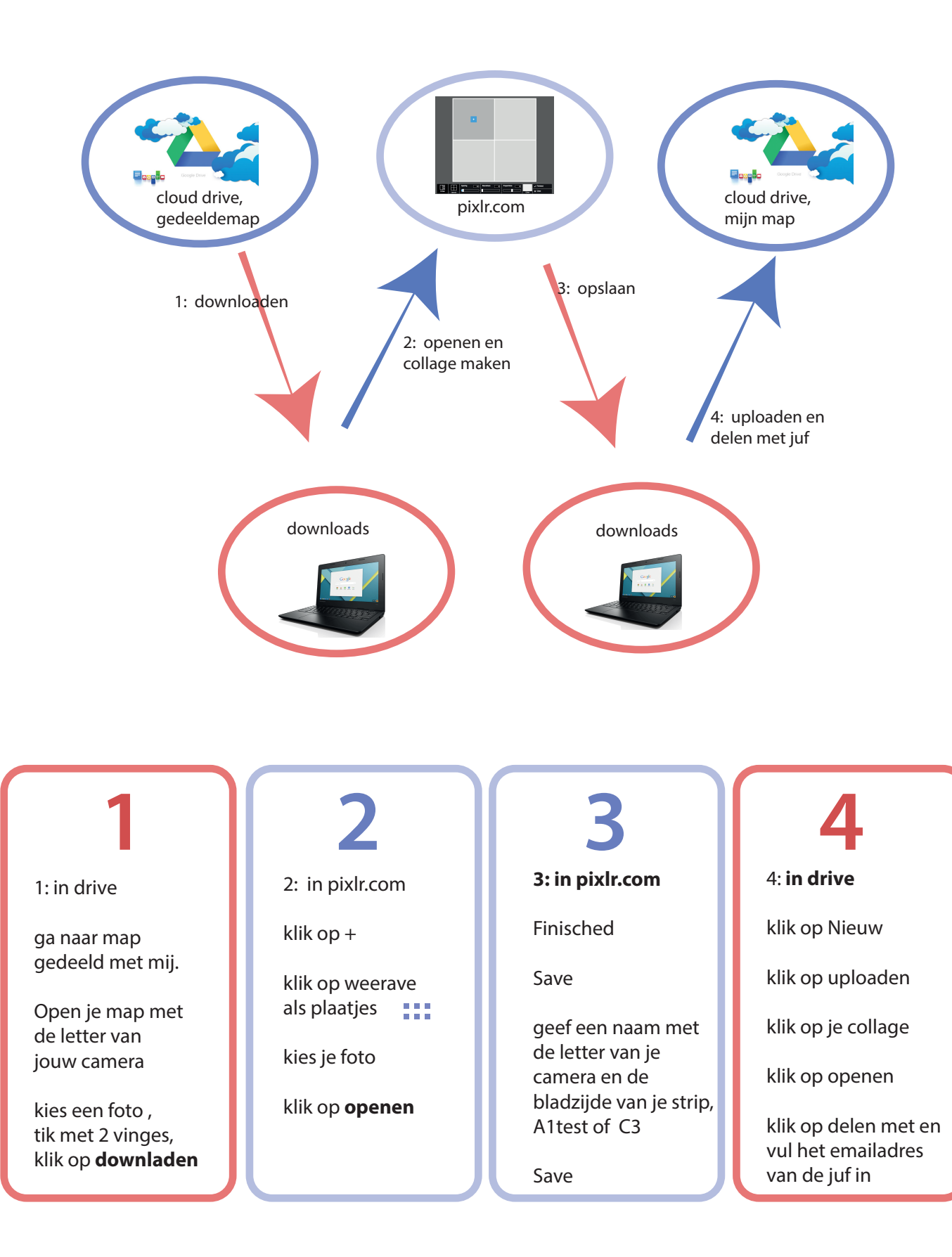